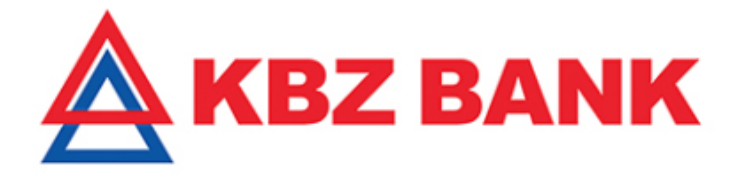

# Biometric Login of KBZ mBanking User Manual

Version 1.1

**Transaction Banking Value Center** 

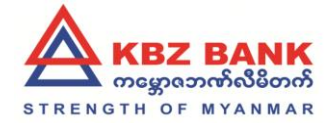

# Document Modification History

| Version | Date        | Author           | Description |
|---------|-------------|------------------|-------------|
| 1.0     | 27-Aug-2018 | U Han Win Hlaing |             |
| 1.1     | 20-Sep-2018 | U Han Win Hlaing |             |
|         |             |                  |             |
|         |             |                  |             |
|         |             |                  |             |
|         |             |                  |             |
|         |             |                  |             |
|         |             |                  |             |
|         |             |                  |             |

## **Document Approvals**

| Approver Name | Position | Signature | Date |
|---------------|----------|-----------|------|
|               |          |           |      |
|               |          |           |      |
|               |          |           |      |
|               |          |           |      |
|               |          |           |      |
|               |          |           |      |
|               |          |           |      |
|               |          |           |      |

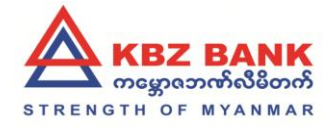

## Contents

| 1. | Biometric Login                                | 3 |
|----|------------------------------------------------|---|
|    |                                                | 2 |
|    | 1.1 What is Biometric Login?                   |   |
| 2. | Registration/Deregistration of Biometric Login | 3 |
|    | 2.1 How to register Biometric Login?           | 3 |
|    | 2.2 How to deregister Biometric Login?         | 6 |

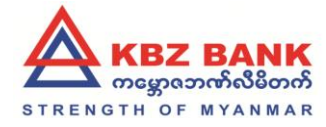

### 1. Biometric Login

#### 1.1 What is Biometric Login?

The Biometric login service makes mobile banking even faster. With a single touch/ scan face, you can login to your mobile banking. All your biometric data in your phone is now your password. No one can ever guess what it is and you always have it with you.

#### 2. Registration/Deregistration of Biometric Login

#### 2.1 How to register Biometric Login?

For the first step, you should have KBZ mobile banking user and KBZ mobile banking app installed in your phone.

Then click on "Fingerprint and FaceID" Icon which exists on the login page as per the picture below.

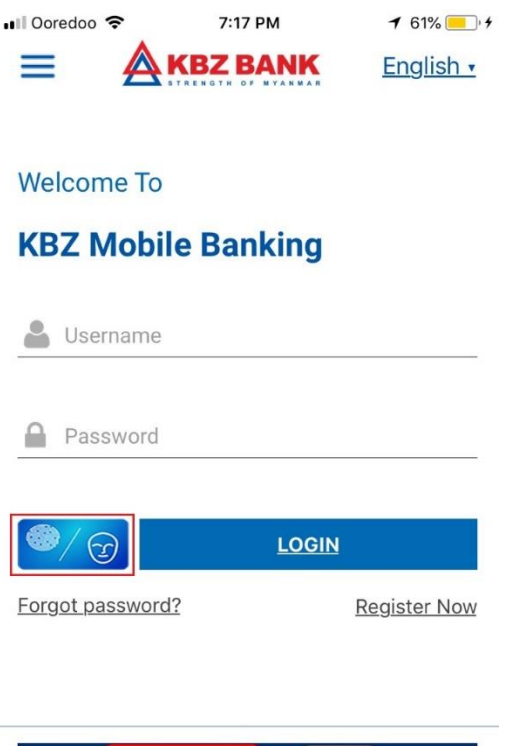

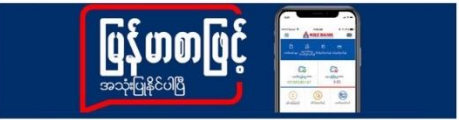

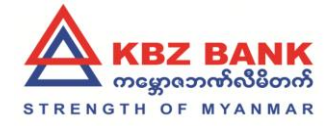

After that, you will be asked to type username and password to identify yourself as per picture below.

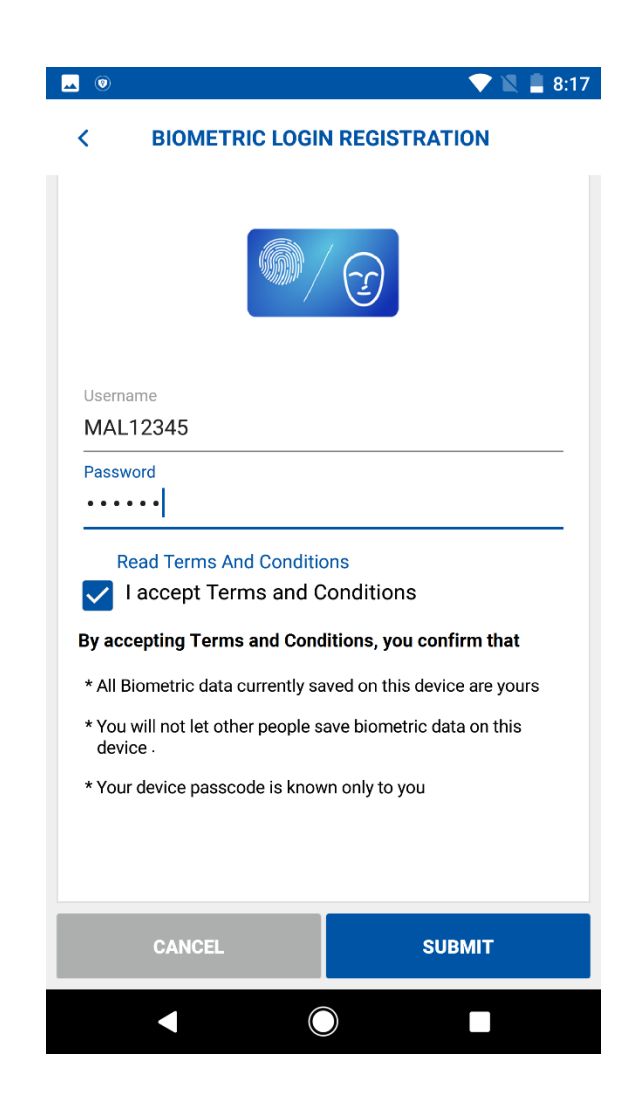

After typing username and password, One time password (OTP) will be sent to your registered mobile device and you are about to type the OTP in order to complete the registration.

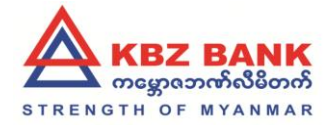

| 9.59 AM M                                                                                                    | 2.11Kb/s 📶 🤶 💭 91% |  |  |  |  |
|----------------------------------------------------------------------------------------------------|--------------------|--|--|--|--|
| OTP VERIFICATION                                                                                                    |                    |  |  |  |  |
| An OTP (One Time Password) has been<br>generated and dispatched to your mobile<br>number for this transaction. Kindly enter the<br>OTP in the field below for this transaction<br>to proceed. The OTP is valid for the next 5<br>minutes. |                    |  |  |  |  |
| Please enter your OTP here                                                                                                    |                    |  |  |  |  |
|                                                                                                    |                    |  |  |  |  |
| GRESEND OTP                                                                                                    |                    |  |  |  |  |
|                                                                                                    |                    |  |  |  |  |
|                                                                                                    |                    |  |  |  |  |
|                                                                                                    |                    |  |  |  |  |
|                                                                                                    |                    |  |  |  |  |
|                                                                                                    |                    |  |  |  |  |
| Transaction Reference Number<br>135779110097184                                                                                                    |                    |  |  |  |  |
|                                                                                                    | <u></u>            |  |  |  |  |
| CANCEL                                                                                                    | OK                 |  |  |  |  |

Once the verification of username, password and OTP is successful, the following confirmation page will be saying that your biometric login registration has been completed successfully.

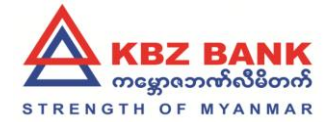

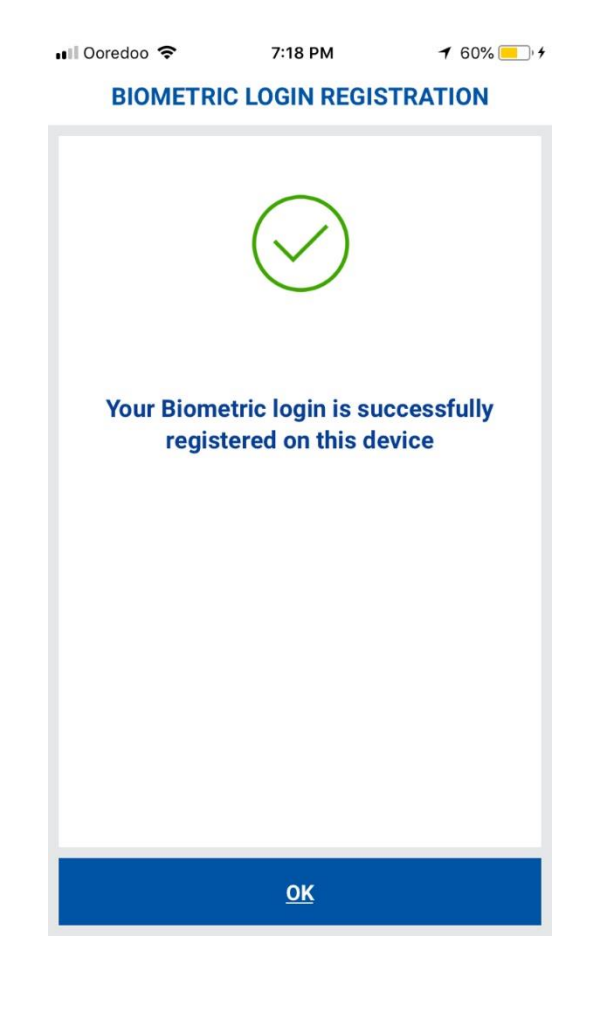

2.2 How to deregister Biometric Login?

Login to KBZ mobile banking app and navigate to setting>> Manage Biometric Login and you will see below page.

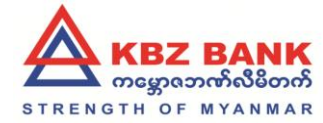

| ■ Ooredoo 🗢 8:26 PM 🕈 54% 💽                               |   |  |  |  |  |
|-----------------------------------------------------------|---|--|--|--|--|
| < MANAGE BIOMETRIC LOGIN                                  |   |  |  |  |  |
| Your Biometric login is enabled for the following device. |   |  |  |  |  |
| <b>iPhone</b><br>iPhone6                                  | ໂ |  |  |  |  |
|                                                           |   |  |  |  |  |
|                                                           |   |  |  |  |  |
|                                                           |   |  |  |  |  |

You will see the registered mobile device on the page. You can delete it by clicking on delete button.

Once delete button is clicked, system shall prompt the message and ask you whether you want to delete it or not. Click "Yes"

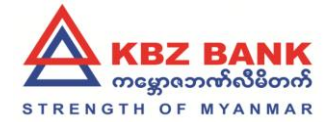

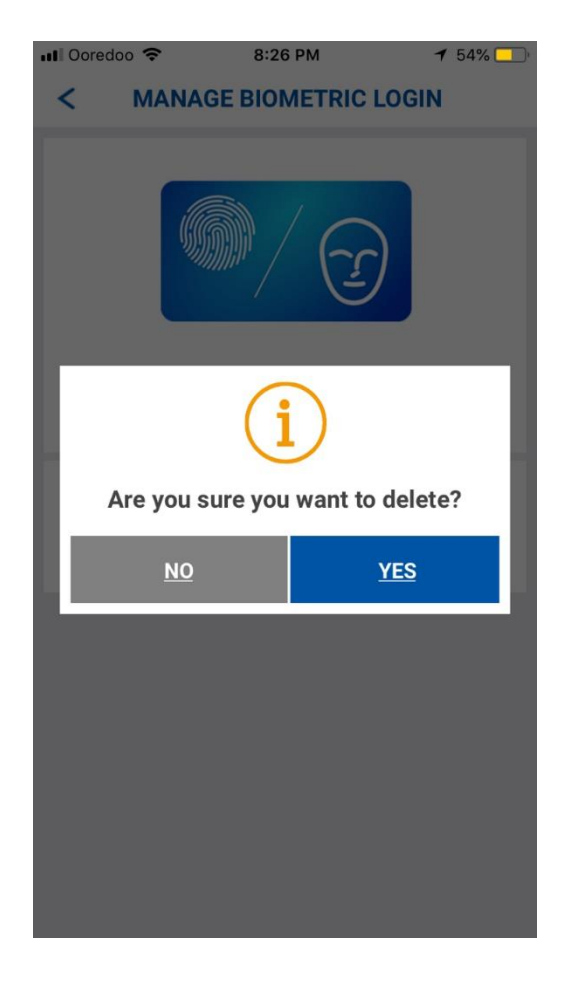

After you've clicked on "Yes", the deregistration of biometric login is completed successfully.

### 3. Rules of Biometric Login

- 1. Registration cannot be done again on Biometric login enabled device.
- 2. Biometric login feature shall be disabled immediately when:
  - Customer changes online banking username/password.
  - Customer registers fingerprint login on other device.
  - Customer disable the registration in Menu>>Setting>> Manage Biometric Login

Note: After it is disabled, app will prompt the customer to setup fingerprint on the device again next time customer launch the app.

3. If customer failed successively for certain number of times on the Biometric authentication, customer will have to login using his/her existing username and password.